# **NetCents-2 Products**

# **VENDOR GUIDE USING AFWAY**

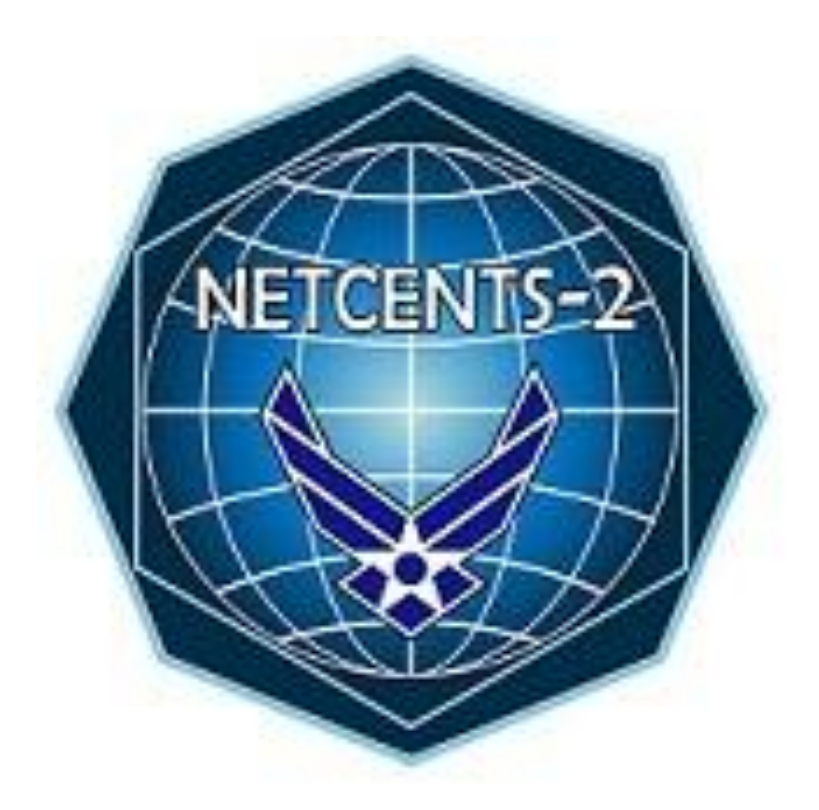

**VERSION 1.2** 

January 1, 2014

### **Table of Contents**

| Summary o  | of Changes                                    | . 3 |
|------------|-----------------------------------------------|-----|
| 1. Introdu | uction                                        | . 4 |
| 2. Produc  | cts Vendor Procedures                         | . 4 |
| Establish  | ning a Products Vendor Account                | . 4 |
| Logging i  | into AFWay                                    | . 4 |
| Respond    | ling to Request For Quotes (RFQs) Using AFWay | . 5 |
| Order Ac   | ceptance & Processing                         | 14  |

# Summary of Changes

| Date       | Change                                                                         | Name      |
|------------|--------------------------------------------------------------------------------|-----------|
| 12/31/2013 | Updated para 2, responding to RFQs. Added new figures (6-10) and more detailed | M. Ivison |
|            | instructions on adding attachments                                             |           |
|            |                                                                                |           |
|            |                                                                                |           |
|            |                                                                                |           |
|            |                                                                                |           |
|            |                                                                                |           |
|            |                                                                                |           |
|            |                                                                                |           |
|            |                                                                                |           |

## 1. Introduction

This guide serves as AFWay ordering instructions for the NetCents-2 Products ID/IQ contract awardees. If any additional information is required, please consult the AFWay Vendor Guide posted on the AFWay website at <u>https://www.afway.af.mil/</u>, or send an e-mail to the AFWay Program Office at <u>AFWAY.PMO@gunter.af.mil</u>. If you experience any issues with the AFWay website, please call the Field Assistance Service (FAS) at 334-416-5771 options 1,1,5.

If you have any questions regarding NETCENTS-2 documents, requirements, contract issues, or anything else, please contact NETCENTS-2 Customer Support at 334-416-5070 option 1 or netcents@us.af.mil.

#### **Important Considerations for Vendors**

- The term Request for Quote (RFQ) is indicative of a products requirement for a delivery order, and the term Request for Proposal (RFP) is indicative of services requirements for a task order. RFQs will be used throughout this document in reference to Products.
- All e-mail notifications from AFWay regarding RFQ and Order notices and updates will go to the company e-mail address initially designated for ID/IQ contract awardees when their company and contract data were loaded into AFWay.
- AFWay is an unclassified system. There will be no classified information processed via AFWay. Classified task orders will follow a unique process entirely outside of AFWay at the advisement of the NETCENTS-2 PMO and decentralized customer organization.
- AFWay will only operate on IE8 or lower. Using IE9 or higher, or other browsers, will result in loss of data when finalizing orders.

### 2. Products Vendor Procedures

#### **Establishing a Products Vendor Account**

To establish a vendor account, navigate to <u>https://www.afway.af.mil/</u> using your web browser, and select the "*Registration*" button on the AFWay Home Page. Fill in all of the required fields, identified with an asterisk. AFWay system administrators will work with NetCents-2 Products contract awardees to finalize your vendor accounts. To verify your vendor account is ready for AFWay ordering, e-mail the AFWay Program Office at <u>AFWAY.PMO@gunter.af.mil</u> and ensure the subject of your e-mail is "NETCENTS-2 Products Request for Vendor Access."

In order to receive e-mail notifications that a Customer has initiated any Request for Quote (RFQ), you <u>must</u> have an established account with a current e-mail address.

#### Logging into AFWay

- a. To login to AFWay, navigate to <u>https://www.afway.af.mil/</u> using your web browser.
- b. Click on the "Log In" link under the Home Page heading on the left.

| AFWay                                      | <b></b>                     |                     |             | A FW/av |
|--------------------------------------------|-----------------------------|---------------------|-------------|---------|
| Contact Us Eve<br>HOME PAGE                | ents News                   | FAQ                 |             | Aiway   |
| Log In<br>Registration<br>User Profile     | User Login                  |                     |             |         |
| ORDERING TOOLS<br>PRODUCTS<br>Order Search | Email Address:<br>Password: |                     |             |         |
| NETCENTS<br>NETCENTS-1 Ordering<br>Guide   |                             | Login<br>Forgot Pas | ]<br>sword? |         |

Figure 1 – Vendor Login Page

**c.** Enter your E-mail Address and Password established during your AFWay registration, and click the Login button as shown in Figure 1 above.

**NOTE**: If an incorrect Password is entered 3 times, the account will be locked. Contact the Field Assistance Service (FAS), DSN 596-5771, option 1, 1, 5 and open a ticket to have your password reset.

#### **Forgotten Password**

If you've forgotten your password, contact the Field Assistance Service at 334-416-5771, option 1,1,5. You will be asked your challenge questions and your password reset.

#### Responding to Request For Quotes (RFQs) Using AFWay

After successfully logging into AFWay, you will be directed to your User Profile page, the default home page for all AFWay users, as shown in Figure 2 below.

| Contact Us                                                                                                    | ents News FAQ                                                                                                    | AFWay                                     |
|----------------------------------------------------------------------------------------------------|----------------------------------------------------------------------------------------------------|-------------------------------------------|
| HOME PAGE<br>Log Out<br>Registration<br>User Profile                                                                                                    | User Profile - TERRY BERGERON                                                                                    | View<br>Shopping<br>Cart                  |
| AFWAY II INFO<br>AFWay II Training<br>AFWay II User<br>Registration                                                                                                    | Vendor           Change Password         Product Administration           Vendor Documents         Vendor Manual | Product Uploads  View Available Contracts |
| ORDERING<br>TOOLS<br>PRODUCTS<br>Order Search                                                                                                    | View MAJCOM Minimums View/Edit Account Information                                                               | ~                                         |
| NETCENTS<br>Guide<br>NETCENTS Order<br>Guide<br>NETCENTS<br>Ordering On<br>AFWay<br>NETCENTS<br>Vendor Contact<br>Info<br>HELP<br>AFWay Help<br>AFWay User's<br>Manual<br>RESOURCES<br>Mandatory Use<br>Policies<br>IT Commodity<br>Council<br>DoD Software | Orders Request For<br>Quotes Wishlists Sort by: Date Cre<br>My Orders<br>No Orders                               | eated  Order: Descending  Sot             |

Figure 2 – User Profile Page/Default Home Page

a. To view any RFQs a Customer has initiated in AFWay for NetCents-2 Products vendors, select the Request for Quotes tab. After clicking the Request for Quotes tab, a list of RFQs will be displayed as shown in Figure 3 below. Each RFQ provides details of customer requirements.

| Contact Us Eve                                                                                      | nts                                                | News FAQ                               |                                                    |                                                                        | AFN                    | lay  |
|----------------------------------------------------------------------------------------------------|----------------------------------------------------|----------------------------------------|----------------------------------------------------|------------------------------------------------------------------------|------------------------|------|
| HOME PAGE<br>Log Out<br>User Profile                                                                | User Pr                                            | ofile - AFWAY TEST \                   | /ENDOR                                             |                                                                        | View<br>Shoppi<br>Cart | ing  |
| ORDERING TOOLS<br>PRODUCTS<br>Order Search                                                          | Vendor                                             |                                        |                                                    |                                                                        |                        |      |
| NETCENTS<br>NETCENTS-1 Ordering<br>Guide<br>NETCENTS-2 Ordering<br>Guide<br>NETCENTS Task<br>Orders | <u>Change</u><br><u>Vendor E</u><br><u>View MA</u> | Password<br>Documents<br>JCOM Minimums | Product Admini<br>Vendor Manual<br>View/Edit Accor | stration <u>Product Uploads</u><br>View Available (<br>unt Information | i<br>Contracts         | *    |
| HELP<br>AFWay Help<br>AFWay CBT<br>AFWay User's Manual                                              | Orders                                             | Request For<br>Quotes                  | Wishlists                                          | Sort by: Date Created 🔹 Order:                                         | Descending 👻 (         | Sort |
|                                                                                                    | my Requ                                            | lest For Quotes                        | 0                                                  | Chattan                                                                | Data Carata da         |      |
| RESOURCES                                                                                           | RFQ ID:                                            | Name:                                  | Customer:                                          | Status:                                                                | Date Created:          |      |
| Mandatory Use<br>Policies                                                                           | 90030                                              | MY RFQ                                 | DOE, JOHN                                          | SUBMITTED TO VENDO                                                     | R 11/14/2013           |      |
| IT Commodity                                                                                        | 30535                                              | Flooducts Test                         | DOE, JOHN                                          | SUBNITTED TO VENDO                                                     | R 11/13/2013           | =    |
| Council<br>DoD Software                                                                             | 00500                                              | T-++0                                  | DOE, JOHN                                          | SUBNITTED TO VENDO                                                     | R 11/13/2013           |      |
| Agreements (ESI)                                                                                    | 90032                                              | 1 est2                                 | DOE JOHN                                           | SUBMITTED TO VENDO                                                     | R 11/8/2013            |      |
| Microsoft License<br>Agreement                                                                      |                                                    |                                        | DOE JOHN                                           | SUBMITTED TO VENDO                                                     | R 11/8/2013            |      |
| QEB Product Catalog                                                                                 |                                                    |                                        | DOE, JOHN                                          | SUBMITTED TO VENDO                                                     | P 11/8/2013            |      |
| eTools Product<br>Catalog                                                                           |                                                    |                                        | DOE, JOHN                                          | SUBMITTED TO VENDO                                                     | R 11/8/2013            |      |
| DPI Product Catalog                                                                                 | 96531                                              | ProductsT1                             | DOE, JOHN                                          | SUBMITTED TO VENDO                                                     | R 11/7/2013            |      |
| DPI Lease Guidelines                                                                                |                                                    | ( <b></b> )                            | DOE, JOHN                                          | SUBMITTED TO VENDO                                                     | R 11/7/2013            |      |
| Tables                                                                                              |                                                    |                                        | DOE, JOHN                                          | SUBMITTED TO VENDO                                                     | R 11/7/2013            |      |
| MAJCOM Policies                                                                                     |                                                    |                                        | DOE, JOHN                                          | SUBMITTED TO VENDO                                                     | R 11/7/2013            |      |

Figure 3 – Request for Quote Tab

- b. To review a Customer's RFQ requirements, click on the *RFQ ID* number link. A screen similar to the one shown below in Figure 4 will display.
- c. View the SOO/TRP and any other documentation the customer has included by clicking on the respective document(s) at Attachments in the RFQ Information section.
- d. Once the requirements are understood, the vendor is responsible for building their RFQ solution. Be sure to include all documents requested by the customer.

| <b>Request For Quot</b>                                     | te                                                                                 | Request For Quote Help                                           |
|-------------------------------------------------------------|------------------------------------------------------------------------------------|------------------------------------------------------------------|
| RFQ ID: 96536 RFQ Nam                                       | e: MY RFQ                                                                          | Date Submitted to Vendor: 11/14/2013 11:04:51 AM                 |
| Customer Informa                                            | ation                                                                              |                                                                  |
| Name:                                                       | JOHN DOE                                                                           |                                                                  |
| Address:                                                    | AFPEO EIS/HIJI                                                                     |                                                                  |
|                                                             | MAXWELL AFB-G                                                                      | JNTER A, AL 36114 UNITED STATES                                  |
| Email:                                                      | john.doe@gunter.a                                                                  | ıf.mil                                                           |
| Phone:                                                      | 334-416-2614                                                                       | 2010777                                                          |
| RFQ Status                                                  |                                                                                    |                                                                  |
| RFQ Status:                                                 | SUBMITTED TO VE                                                                    | NDOR                                                             |
| RFQ Information                                             |                                                                                    |                                                                  |
| Vendor Name:                                                | VENDOR 2                                                                           |                                                                  |
| Contract Number:                                            | FA8732-13-                                                                         | D-0012                                                           |
| Vendor Response Due                                         | Date:                                                                              |                                                                  |
| Desired Delivery Date:                                      | 1/14/2014                                                                          |                                                                  |
| Quantity Requested:                                         | 7                                                                                  |                                                                  |
| Description:                                                | EXAMPLE:                                                                           | Please see XXXXXXXXXXX attachment                                |
| Attachments:                                                | mvRFQ                                                                              | dac                                                              |
|                                                             | myReq                                                                              | uest.xls                                                         |
| RFQ Solution                                                | Add Item to RFQ Solution                                                           | Add Attachment(s) to RFQ Solution                                |
| An RFQ Solution item is req<br>click on the Add Item to RFC | <b>juired</b> before the RFQ can be sub<br>Ω Solution link above and fill in the f | mitted to the customer. To add an item to the RFQ Solution, orm. |
| Comments are required if                                    | you want to decline to submit a so                                                 | lution.                                                          |
| Expiration Date is required                                 | I only if you are going to submit a s                                              | olution to the customer.                                         |
| To submit a solution to the o                               | sustomer, click the 'Submit Solution                                               | to Customer' option and click the 'Submit' button.               |
| Comments:                                                   |                                                                                    |                                                                  |
| Expiration Date: Day: 1                                     | 4 • Month: November •                                                              | Year: 2013 ▼                                                     |
| Response To Send Cust                                       | omer: 💿 Submit Solutio                                                             | n to Customer                                                    |
|                                                             | Decline to Sub                                                                     | mit RFQ Solution                                                 |
| Submit                                                      |                                                                                    |                                                                  |

Figure 4 – AFWay Request for Quote

e. When the vendor is ready to submit a solution to an RFQ, one line item must be added to the RFQ solution in order to be able to submit the RFQ in AFWay. This is a requirement of AFWay. To do this, click the <u>Add Item to RFQ solution</u> link. Figure 5 will display.

| Please enter proposed sole                                                                                                    | ution to the Request For Quote. When finished click the 'Add Item' buttor                                                                                                    | 1.                                                               |
|----------------------------------------------------------------------------------------------------|----------------------------------------------------------------------------------------------------|------------------------------------------------------------------|
| * Vendor Part Number:                                                                                                    | 1234567                                                                                                    |                                                                  |
| * OEM:                                                                                                    | 3COM CORP                                                                                                    |                                                                  |
| * OEM Part Number:                                                                                                    | 54321                                                                                                    |                                                                  |
|                                                                                                    | ( You may enter up to 500 characters. )                                                                                                    |                                                                  |
|                                                                                                    | see attached                                                                                                    | *                                                                |
| * Description:                                                                                                    |                                                                                                    |                                                                  |
|                                                                                                    |                                                                                                    |                                                                  |
| * Unit Of Issue:                                                                                                    | RFQ                                                                                                    |                                                                  |
| * Unit Of Issue:<br>Enter the quantity that wi<br>requesting customer to inc<br>the quantity to purchase th                                                                                                    | RFQ<br>Il be supplied for this solution. Enter a maximum quantity if you would<br>rease the number of units to purchase. If you do not want the custome<br>then the maximum quantity should equal the quantity.                                                                                                    | d like to allow the<br>r to be able to increase                  |
| * Unit Of Issue:<br>Enter the quantity that wil<br>requesting customer to inc<br>the quantity to purchase th<br>* Quantity:                                                                                          | RFQ<br>If be supplied for this solution. Enter a maximum quantity if you would<br>be the number of units to purchase. If you do not want the custome<br>then the maximum quantity should equal the quantity.                                                                                                    | d like to allow the<br>r to be able to increase                  |
| * Unit Of Issue:<br>Enter the quantity that wil<br>requesting customer to inc<br>the quantity to purchase th<br>* Quantity:<br>* Solution Type:                                                                      | RFQ<br>If be supplied for this solution. Enter a maximum quantity if you would<br>be supplied for this solution. Enter a maximum quantity if you would<br>be supplied for this solution. Enter a maximum quantity if you would<br>be supplied for this solution. Enter a maximum quantity if you would<br>be supplied for this solution. Enter a maximum quantity if you would<br>be supplied for this solution. Enter a maximum quantity if you would<br>be supplied for this solution. Enter a maximum quantity if you would<br>be supplied for this solution. Enter a maximum quantity if you would<br>be supplied for this solution. Enter a maximum quantity if you would<br>be supplied for this solution. Enter a maximum quantity if you would<br>be supplied for this solution. Enter a maximum quantity if you would<br>be supplied for this solution. Enter a maximum quantity if you would<br>be supplied for this solution. Enter a maximum quantity if you would<br>be supplied for this solution. Enter a maximum quantity.                                                                                                    | d like to allow the<br>r to be able to increase<br>12<br>1999.00 |
| * Unit Of Issue:<br>Enter the quantity that wil<br>requesting customer to inc<br>the quantity to purchase th<br>* Quantity:<br>* Solution Type:<br>* RFQ Price: (Per Unit)                                           | RFQ<br>If be supplied for this solution. Enter a maximum quantity if you would<br>be supplied for this solution. Enter a maximum quantity if you would<br>be supplied for this solution. Enter a maximum quantity if you would<br>be supplied for this solution. Enter a maximum quantity if you would<br>be supplied for this solution. Enter a maximum quantity if you would<br>be supplied for this solution. Enter a maximum quantity if you would<br>be supplied for this solution. Enter a maximum quantity if you would<br>be supplied for this solution. Enter a maximum quantity if you would<br>be supplied for this solution. Enter a maximum quantity if you would<br>be supplied for this solution. Enter a maximum quantity if you would<br>be supplied for this solution. Enter a maximum quantity if you would<br>be supplied for this solution. Enter a maximum quantity if you would<br>be supplied for this solution. Enter a maximum quantity if you would<br>be supplied for this solution. Enter a maximum quantity if you would<br>be supplied for this solution and the custome for the supplied for the supplied for the s | d like to allow the<br>r to be able to increase<br>12<br>1999.00 |
| * Unit Of Issue:<br>Enter the quantity that wil<br>requesting customer to inc<br>the quantity to purchase th<br>* Quantity:<br>* Solution Type:<br>* RFQ Price: (Per Unit)<br>Product Category                       | RFQ<br>If be supplied for this solution. Enter a maximum quantity if you would<br>be supplied for this solution. Enter a maximum quantity if you would<br>be supplied for this solution. Enter a maximum quantity if you would<br>be supplied for this solution. Enter a maximum quantity if you would<br>be supplied for this solution. Enter a maximum quantity if you would<br>be supplied for this solution. Enter a maximum quantity if you would<br>be supplied for this should equal the quantity.<br>5<br>Maximum Quantity:<br>0PEN MARKET + OPEN MARKET Price: (Per Unit)<br>2000.00 (This should be the price per unit)<br>Please select the category the product belongs to.                                                                                                    | d like to allow the<br>r to be able to increase<br>12<br>1999.00 |
| * Unit Of Issue:<br>Enter the quantity that wil<br>requesting customer to inc<br>the quantity to purchase th<br>* Quantity:<br>* Solution Type:<br>* RFQ Price: (Per Unit)<br>Product Category<br>* General Category | RFQ If be supplied for this solution. Enter a maximum quantity if you would be supplied for this solution. Enter a maximum quantity if you would be rease the number of units to purchase. If you do not want the custome men the maximum quantity should equal the quantity.  5 Maximum Quantity: OPEN MARKET  * OPEN MARKET Price: (Per Unit) 2000.00 (This should be the price per unit) Please select the category the product belongs to. NETCENTS 2 PRODUCTS                                                                                                    | d like to allow the<br>r to be able to increase<br>12<br>1999.00 |

Figure 5 – Adding a Line Item to Build a RFQ Solution

Complete the fields below.

Vendor Part Number: RFQ ID# <u>OEM</u>: Select your company name from the drop-down menu <u>OEM Part Number</u>: RFQ ID# <u>Description</u>: Provide an executive summary of your solution <u>Unit of Issue</u>: RFQ <u>Quantity</u>: "1" <u>Maximum Quantity</u>: "1" <u>Maximum Quantity</u>: "1" <u>Solution Type</u>: ID/IQ <u>ID/IQ Price</u>: Total estimated cost of company solution in \$ <u>RFQ Price</u>: Total estimated cost of company solution in \$ <u>General Category</u>: Choose NETCENTS-2 PRODUCTS from the drop down list <u>Primary Category</u>: Choose NETCENTS-2 All PRODUCTS

#### Secondary Category: Leave Blank

- f. When all of the required fields are completed, click the *Add Item* button to complete the process of adding the item to your solution. **NOTE**: **Users may experience a minor delay when submitting a line item.**
- g. The next screen that appears will be confirmation that your line item was successfully added to the overall solution. Click <u>Return to User Profile</u>. See Figure 6.

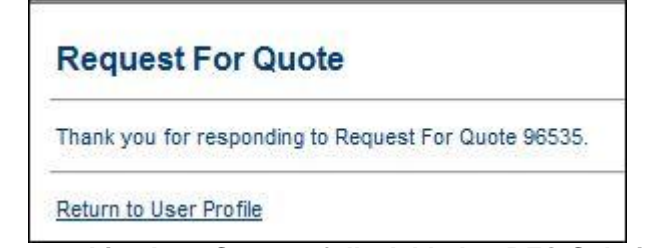

Figure 6 – Line Item Successfully Added to RFQ Solution

h. When the Vendor is ready to upload their RFQ solution click on the <u>Add</u> <u>Attachment(s) to RFQ Solution</u> link (See Figures 7 and 8) and follow the instructions to upload the RFQ solution. The RFQ has a limitation of 5 attachments which must be less than 6 Mb in size. The NC-2 Products team would prefer you use the Products Ordering Template which is in Excel format. This will allow the Products team to track orders before the DOSR is submitted. The Products Ordering Template can be downloaded from the left side menu of AFWay. You cannot upload a MicroSoft Word document saved as a .docx, it must be saved in compatibility mode of .doc. You also cannot upload a document located on a shared drive, it must be in an accessible location such as the desktop or "My Documents".

| Request Fo        | r Quote             |                      | Request For Quote Help                           |  |
|-------------------|---------------------|----------------------|--------------------------------------------------|--|
| RFQ ID: 96590     | RFQ Name: TEST      |                      | Date Submitted to Vendor: 12/30/2013 12:23:32 PM |  |
| Customer Ir       | formation           |                      |                                                  |  |
| Name:             |                     | VENDOR               |                                                  |  |
| Address:          |                     | UNIT 3050 BOX-0017   |                                                  |  |
|                   |                     | APO, AE 09094-3050   |                                                  |  |
| Email:            |                     | VENDOR               |                                                  |  |
| Phone:            |                     | 011 49 6371          |                                                  |  |
| <b>RFQ Status</b> |                     |                      |                                                  |  |
| RFQ Status:       |                     | SUBMITTED TO VENDO   | R                                                |  |
| RFQ Inform        | ation               |                      |                                                  |  |
| Vendor Name:      |                     | IRON BOWL TEC        | HNOLOGIES, LLC                                   |  |
| Contract Numb     | per:                | FA8732-13-D-00       | 17                                               |  |
| Vendor Respo      | nse Due Date:       |                      |                                                  |  |
| Desired Delive    | ry Date:            | 12/31/2013           |                                                  |  |
| Quantity Reque    | ested:              | 10                   |                                                  |  |
| Description:      |                     | TEST                 |                                                  |  |
| Attachments:      |                     | None                 |                                                  |  |
| RFQ Solutio       | Add Item            | to RFQ Solution      | Add Attachment(s) to RFQ Solution                |  |
| Vendor Part Nu    | mber: 12345         | OEM: 3COM CORP       | OEM Part Number: 234567                          |  |
| Description: T    | EST                 |                      |                                                  |  |
| Product Catego    | ory: NETCENTS 2 PRO | DUCTS > NETCENTS 2 A | LL PRODUCTS                                      |  |
| Unit Of Issue:    | RFQ                 | Quantity: 1          | Maximum Quantity: 1                              |  |
| Solution Type:    | BPA                 | BPA Price: \$30.00   | RFQ Price: \$30.00                               |  |
|                   |                     |                      | Subtotal: \$30.00                                |  |
| Delete Item       | Modify Item         |                      |                                                  |  |
|                   |                     |                      | Total: \$30.00                                   |  |

Figure 7 – Add Attachments

| lect the number of attachme<br>ck the 'Browse' button to<br>nte: Valid file formats are M<br>d .pptx), and Plain Text (.txt                                                                                                    | ents you wish to associate with the RFQ Solution.<br>find the file on your computer.<br>icrosoft Word (.doc and .docx), Microsoft Excel (.xls and .xls<br>). Preferred file formats are .doc, .xls, .ppt, and .txt.                                                                                                    | x), Microsoft Po | werPoint (.ppt                                                 |
|----------------------------------------------------------------------------------------------------|----------------------------------------------------------------------------------------------------|------------------|----------------------------------------------------------------|
| w many attachments?                                                                                                    | 3 • 1. Select number of attachments                                                                                                    |                  |                                                                |
| ote: There is a maximum of                                                                                                    | five files. There is a total maximum file size of 6 MB for all at                                                                                                    | tachments.       |                                                                |
| tachment 1                                                                                                    |                                                                                                    | Browse           | 2. Click brows                                                 |
| tachment 2                                                                                                    |                                                                                                    | Browse           |                                                                |
| tachment 3                                                                                                    |                                                                                                    | Browse           | ]                                                              |
| Choose File to Upload                                                                                                    | ries 🕨 Documents 🕨 🔹 😽 Sea                                                                                                    | rch Documents    | دي<br>ج                                                        |
| Organize 💌                                                                                                    |                                                                                                    | 8==              | • FI @                                                         |
| organize                                                                                                    |                                                                                                    | 0                |                                                                |
| 🔚 Libraries                                                                                                    | Documents library<br>Includes: 2 locations                                                                                                    | nge by: Date     | modified 🔻                                                     |
|                                                                                                    |                                                                                                    |                  |                                                                |
| Documents                                                                                                    | Name                                                                                                    |                  | Date mc 🔦                                                      |
| Documents                                                                                                    | Name                                                                                                    |                  | Date mc                                                        |
| Documents  Music  Pictures  Videos                                                                                                    | Name<br>Last week (3)                                                                                                    |                  | Date mc                                                        |
| <ul> <li>Documents</li> <li>Music</li> <li>Pictures</li> <li>Videos</li> </ul>                                                                                                    | Name  Last week (3)  TEST VIDEOTELECONFERENCING SOO_TRP                                                                                                    |                  | Date mc                                                        |
| <ul> <li>Documents</li> <li>Music</li> <li>Pictures</li> <li>Videos</li> <li>Computer</li> </ul>                                                                                                    | Name  Last week (3)  TEST VIDEOTELECONFERENCING SOO_TRP  TEST VIDEOTELECONFERENCING SOO_TRP                                                                                                    |                  | Date mc 12/23/20<br>12/23/20                                   |
| Documents  Documents  Music  Pictures  Videos  Computer  SODisk (C:)                                                                                                    | Name Last week (3) Last videoteleconferencing soo_trp TEST VIDEOTELECONFERENCING SOO_TRP RFQ Test RFQ Test                                                                                                    |                  | Date mc *                                                      |
| Documents  Music  Pictures Videos  Computer  SODisk (C:)                                                                                                    | Name         Image: Last week (3)         Image: Test VIDEOTELECONFERENCING SOO_TRP         Image: Test VIDEOTELECONFERENCING SOO_TRP         Image: RFQ Test         Image: Last week (3)         Image: Last week (3)         Image: Last we |                  | Date mc *                                                      |
| Documents  Music  Pictures  Videos  Computer  OSDisk (C:)                                                                                                    | Name         Last week (3)         TEST VIDEOTELECONFERENCING SOO_TRP         TEST VIDEOTELECONFERENCING SOO_TRP         RFQ Test         Earlier this month (26)         USAF IT Hardware                                                                                                    |                  | Date mc *                                                      |
| Documents  Documents  Music  Pictures Videos  Computer  OSDisk (C:)  Pictures Pictures Pictur | Name Last week (3) Last week (3) TEST VIDEOTELECONFERENCING SOO_TRP TEST VIDEOTELECONFERENCING SOO_TRP RFQ Test Larlier this month (26) USAF IT Hardware                                                                                                    |                  | Date mc A<br>12/23/2(<br>12/23/2(<br>12/26/2(<br>12/3/20:<br>+ |

Figure 8 – Upload Attachments

Verify your attachments have been added and click <u>Return to Request For Quote</u>. The page will refresh so be patient. See Figure 9.

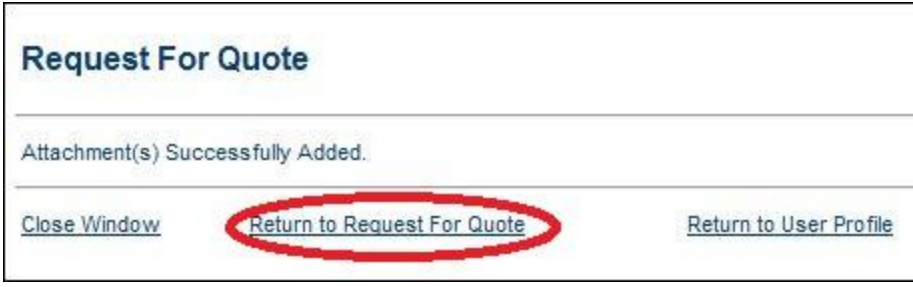

Figure 9 – Attachments Successfully Added

i. The vendor is now ready to submit the RFQ solution. Comments are required if the vendor wants to decline to submit a solution. An expiration date is required if the vendor is submitting a solution to the customer, which represents the date the RFQ solution and its estimate will be valid until. Verify your attachments are visible and showing as attached. Ensure the "Submit Solution to Customer" radio button is selected for the *Response to Send Customer* field. Click the *Submit* button to send the RFQ solution to the customer (see Figure 10). Users may experience a minor delay when submitting their RFQ solution.

| RFQ Status                                                                         |                                                              |                                                        |
|------------------------------------------------------------------------------------|--------------------------------------------------------------|--------------------------------------------------------|
| RFQ Status:                                                                        | SUBMITTED TO VENDO                                           | R                                                      |
| RFQ Information                                                                    |                                                              |                                                        |
| Vendor Name:                                                                       | IRON BOWL TEC                                                | HNOLOGIES, LLC                                         |
| Contract Number:                                                                   | FA8732-13-D-00                                               | 17                                                     |
| Vendor Response Due Date:                                                          |                                                              |                                                        |
| Desired Delivery Date:                                                             | 12/31/2013                                                   |                                                        |
| Quantity Requested:                                                                | 10                                                           |                                                        |
| Description:                                                                       | TEST                                                         |                                                        |
| Attachments:                                                                       | None                                                         |                                                        |
| RFQ Solution Add Iter                                                              | n to RFQ Solution                                            | Add Attachment(s) to RFQ Solution                      |
| Vendor Part Number: 12345<br>Description: TEST                                     | OEM: 3COM CORP                                               | OEM Part Number: 234567                                |
| Product Category: NETCENTS 2 Pl                                                    | RODUCTS > NETCENTS 2 AL                                      | LL PRODUCTS                                            |
| Unit Of Issue: RFQ                                                                 | Quantity: 1                                                  | Maximum Quantity: 1                                    |
| Solution Type: BPA                                                                 | BPA Price: \$30.00                                           | RFQ Price: \$30.00                                     |
|                                                                                    |                                                              | Subtotal: \$30.00                                      |
| Delete Item Modify Item                                                            |                                                              |                                                        |
|                                                                                    |                                                              | Total: \$30.00                                         |
| Solution Attachments:                                                              | NFERENCING SOO TRP.pdf                                       | 1. Verify attachments are visible                      |
| An RFQ Solution item is required befo<br>click on the Add Item to RFQ Solution lin | re the RFQ can be submitted<br>k above and fill in the form. | t to the customer. To add an item to the RFQ Solution, |
| Comments are required if you want to                                               | decline to submit a solution                                 | 83                                                     |
| Expiration Date is required only if you                                            | are going to submit a solutio                                | on to the customer.                                    |
| To submit a solution to the customer, cl                                           | ick the 'Submit Solution to Cu                               | istomer' option and click the 'Submit' button.         |
| Comments: see attached                                                             |                                                              | 2. Add comments if desired                             |
| Expiration Date: Day: 30 - Mon                                                     | th: January 👻 Yea                                            | r: 2014 	 3. Add expiration of solution price          |
| Response To Send Customer:                                                         | Submit Solution to C                                         | Lustomer 4. Click radio button if submitting           |
|                                                                                    | Decline to Submit R                                          | FQ Solution                                            |
|                                                                                    | C Beenie to obellie to                                       |                                                        |
| Submit 5. Click Submit                                                             |                                                              |                                                        |

Figure 10 – Submitting an RFQ Solution

j. After submission of the RFQ solution, the respective RFQ is removed from the vendor's user profile, and the status is updated on the customer's user profile page.
 Verify the response was successful. The vendor will see an acknowledgment page. Click the <u>Return to User Profile</u> link to refresh the page (Figure 11).

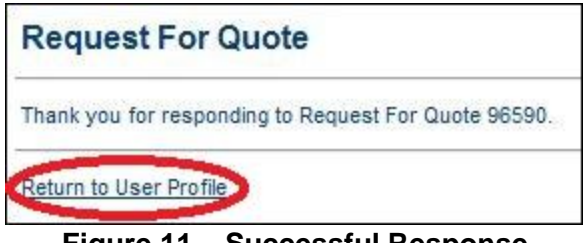

Figure 11 – Successful Response

k. Once the page refreshes, check your orders and ensure the RFQ shows in the Request for Quotes Responded to by Vendor column (see Figure 12). It is your responsibility to ensure your response was submitted correctly! You will also receive email verifications for responses. Contact the Field Assistance Service if you encounter technical difficulties.

| Orders  | <b>Request For Quotes</b> | Wishlists        | Sort by:                  | Date Created                | •   | Order:               | Descending   | •  | Sort |
|---------|---------------------------|------------------|---------------------------|-----------------------------|-----|----------------------|--------------|----|------|
| 96534   | TestRFQ2                  | DOE, JOHN        | 20                        | SUBMITTED T                 | o v | ENDOR                | 11/13/2013   |    |      |
|         |                           | DOE, JOHN        |                           | SUBMITTED T                 | o v | ENDOR                | 11/13/2013   |    |      |
|         |                           | DOE, JOHN        |                           | SUBMITTED T                 | o v | ENDOR                | 11/13/2013   |    |      |
|         |                           | DOE, JOHN        |                           | SUBMITTED T                 | o v | ENDOR                | 11/13/2013   |    |      |
| Reques  | t For Quotes Respon       | ded to by Vendor | After scree<br>response s | n refreshes,<br>hows as res | ve  | rify the<br>nded to! | RFQ          |    |      |
| RFQ ID: | Name:                     | Customer:        |                           | Status:                     |     |                      | Date Created | d: |      |
| 96590   | TEST                      | DOE, JOHN        |                           | RESPONSE F                  | ROM | VENDOR               | 12/30/2013   | >  | 2    |
| 96563   | TEST NETCENTS ALL         | DOE, JOHN        |                           | RESPONSE FR                 | ROM | VENDOR               | 12/24/2013   |    |      |
| 96554   | GPC test                  | DOE, JOHN        |                           | RESPONSE FI                 | ROM | VENDOR               | 12/13/2013   |    |      |
| 96553   | Test Server 2             | DOE, JOHN        |                           | RESPONSE FI                 | ROM | VENDOR               | 12/12/2013   |    |      |
| 96535   | Products Test             | DOE, JOHN        |                           | RESPONSE F                  | ROM | VENDOR               | 11/13/2013   |    | III  |
| 100     |                           | DOE, JOHN        |                           | RESPONSE FR                 | ROM | VENDOR               | 11/13/2013   |    |      |
|         |                           | DOE, JOHN        |                           | RESPONSE F                  | ROM | VENDOR               | 11/13/2013   |    | -    |

Figure 12 – Responses from Vendor

NOTE: If the vendor is going to decline to submit an RFQ solution to the customer, the vendor does not need to add any line items to a RFQ solution. Rather, the vendor will open the RFQ, ensure the radio button for the *Response to Send Customer* is set to "Decline to Submit RFQ Solution," and provide a comment for the reason the vendor is not providing a solution.

#### **Order Acceptance & Processing**

a. When a vendor's RFQ Solution is selected and awarded by the customer as an order, the vendor will receive an e-mail notification. As a vendor, to view the final order details, login to AFWay using the vendor account and select the Orders tab on the User Profile page as shown in Figure 13 below.

| Contact Us Eve                                                                                                    | ents             | News                                       | FAQ                                     |                                                     |                               |                                                                | AF                                                     | Nay                  |
|----------------------------------------------------------------------------------------------------|------------------|--------------------------------------------|-----------------------------------------|-----------------------------------------------------|-------------------------------|----------------------------------------------------------------|--------------------------------------------------------|----------------------|
| HOME PAGE<br>Log Out<br>User Profile                                                                               | User F           | Profile - VE                               | NDOR3 TE                                | EST                                                 |                               |                                                                | Vie<br>Star<br>Cal                                     | ew<br>topping<br>art |
| ORDERING TOOLS<br>PRODUCTS<br>Order Search                                                                         | Vendo            | Password                                   |                                         | Product Ad                                          | ministration                  | Product Unload                                                 | 10                                                     |                      |
| NETCENTS<br>NETCENTS-1 Ordering<br>Guide<br>NETCENTS-2 Ordering<br>Guide<br>NETCENTS Task<br>Orders                | Vendor<br>View N | r Documents<br>IAJCOM Minin                | iums                                    | <u>Vendor Mar</u><br><u>View/Edit A</u>             | ccount Information            | View Available                                                 | e Contracts                                            | Ŧ                    |
| HELP<br>AFWay Help                                                                                                 | Orders<br>My Ord | Request F                                  | or Quotes                               | Wishlists                                           | Sort by:                      | Date Created 🔻 Orde                                            | er: Descending 🔻                                       | Sort                 |
| AFWay CBT<br>AFWay User's Manual<br>RESOURCES<br>Mandatory Use<br>Policies<br>IT Commodity Council<br>DoD Software | 0                | Tracking No:<br>170623<br>170620<br>170619 | Order No:<br>201693<br>201687<br>201686 | Customer:<br>DOE, JIMMY<br>DOE, JIMMY<br>DOE, JIMMY | Statu<br>SUBI<br>SUBI<br>ACCI | IS:<br>MITTED TO VENDOR<br>MITTED TO VENDOR<br>EPTED BY VENDOR | Date Created:<br>11/18/2013<br>11/14/2013<br>11/8/2013 | Ŧ                    |

Figure 13 – Vendor Orders on Vendor Profile Page

b. Click the applicable *Order Number* link or *Customer Name* link to view final order details for the respective order. When the vendor clicks on the *Order Number* link or *Customer Name* link to view final order details, the page in Figure 114 below is displayed.

| Order                             |                                              |                          |
|-----------------------------------|----------------------------------------------|--------------------------|
| Tracking Number: 170619           |                                              |                          |
| Order Number: 201686              | Date Create                                  | d: 11/8/2013 11:21:33 AM |
| Customer Information              |                                              |                          |
| Name:                             | TONIEATON                                    |                          |
| Address:                          | AFPEO EIS/HIJI                               |                          |
|                                   | MAXWELL AFB-GUNTER A, AL 36114 UNITED STATES | il .                     |
| Email:                            | tonl.eaton@gunter.af.mll                     |                          |
| Phone:                            | 334-416-2614                                 |                          |
| Order Status                      |                                              |                          |
| Vendor Order Number:              | 123                                          |                          |
| Order Status:                     | Accepted By Vander                           |                          |
| Update Order Status               |                                              |                          |
|                                   |                                              |                          |
| Comments to Vendor by W           | orkflow Members                              |                          |
| Product Information               |                                              |                          |
| Vendor Part No: HP 101            | RFQ ID: 96532                                |                          |
| Contract No: FA8732-13-D-0017     | OEM: ACTIONET, INC OEM Part No: 1            | 234                      |
| Unit of Issue: RFQ                | Price: \$1,000.00 Qty: 5                     |                          |
| Comments to Vendor                |                                              |                          |
| comments to vendor                |                                              |                          |
| 8.000.000                         |                                              |                          |
| Shipping Information (Vend        | for Part No: HP 101)                         |                          |
| Mark For Address                  | Ship To Address                              |                          |
| Name: JOHN DOE                    | Address: 22 Selfridge St                     |                          |
| Bidg: 8844 Room: 1300             | Maxwell AFB, Gunter Annex, AL 36             | 066                      |
| Phone: 334-416-0000               |                                              |                          |
| Email: john.doe@gunter.af.mil     |                                              |                          |
|                                   |                                              |                          |
| Chipping Status (Mandar D         | art No. UP 101                               |                          |
| Shipping Status (Vendor P         | art No: HP 101)                              |                          |
| Shipping Status:                  | Awaiting Shipment                            |                          |
| Shipping Company:                 | hp solutions                                 |                          |
| Shipping Company Tracking Number: | d67777                                       |                          |
| Date \$hipped:                    | 19 🔻 NOV 👻                                   |                          |
|                                   | 2013 -                                       |                          |
|                                   | Update Shipping Status                       |                          |
|                                   |                                              | Subtotal: \$5,000.00     |
|                                   |                                              | Total: \$5,000.00        |
| 2<br>                             |                                              |                          |
| Attachments                       |                                              |                          |
| NONE                              |                                              |                          |
| Fund Cite Information             |                                              |                          |
| Delivery Order:                   | sdfaf                                        |                          |
| Fund Cite:                        | dd                                           |                          |

Figure 14 – Order Details Page

- c. The default Order Status is "Accepted by Vendor." If the Order Status changes, the vendor must update and/or change the Order Status, and click on the Update Order Status button. Complete the Order Status section by inserting the Vendor Order Number. IMPORTANT: Be sure to click the "Update Order Status" button each and every time this page is loaded. Any time the order status changes ensure this section is updated for accuracy.
- d. Note any customer comments provided to the vendor and review the Product Information section of the Order. The information in this section should reflect what was submitted in the vendor response to the customer RFQ.
- e. Review and note the shipping information in the Shipping Information section. Update and complete the Shipping Status section by completing all fields: *Shipping Status, Shipping Company, Shipping Company Tracking Number,* and *Date Shipped.* When these fields are updated and/or completed, be sure to click the Update Shipping Status button.
- f. These steps must be updated and finalized for each order number so the customer is aware of the status of their orders.